# 小葫芦弹幕助手 (新版) 使用说明

| _,       | 功能介绍2     | <u>)</u> |
|----------|-----------|----------|
| <u> </u> | 基础信息2     | <u>)</u> |
| Ξ,       | 安装方法      | 2        |
| 四、       | 启动软件      | 3        |
| 五、       | 房间设置5     | 5        |
| 六、       | 桌面模式      | 7        |
| 1.       | 桌面模式      | 7        |
| 2.       | 列表总览      | 7        |
| 3.       | 外观设置      | 3        |
| 4.       | 功能设置      | 3        |
| 5.       | 列表吸附13    | 3        |
| 七、       | OBS 模式13  | 3        |
| 1.       | OBS 模式13  | 3        |
| 2.       | 列表总览14    | 1        |
| 3.       | 外观设置14    | 1        |
| 4.       | 功能设置15    | 5        |
| 5.       | 手动安装15    | 5        |
| 八、       | 全屏模式16    | 5        |
| 1.       | 全屏模式16    | 5        |
| 2.       | 列表总览16    | 5        |
| 3.       | 外观设置16    | 5        |
| 4.       | 功能设置17    | 7        |
| 5.       | 手动安装17    | 7        |
| 九、       | 朗读和发言设置17 | 7        |
| +、       | 模板市场使用20  | )        |
| +-       | ·、名单设置    | 1        |

## 1 录

#### 一、 功能介绍:

弹幕助手向主播提供简单、便捷、丰富的弹幕功能。

弹幕助手拥有列表弹幕、OBS 弹幕、全屏弹幕三种直播弹幕模式,还有真人发音弹幕朗读、自动弹幕发送、观众名单标注、直播间排行榜、积分签到管理等多项功能。

### 二、 基础信息:

版本号: 5.0; 大小: 107MB

### 三、 安装方法:

运行环境, Win7 系统的用户请检查是否安装了 VC2013 运行环境和 Microsoft .Net 4.0, 如果未安装,则要先进行安装; Win10 系统自带环境可直接使用。

VC2013 环境, 32 位和 64 位版均请安装:

https://www.microsoft.com/zh-CN/download/details.aspx?id=40784

#### 选择您要下载的程序

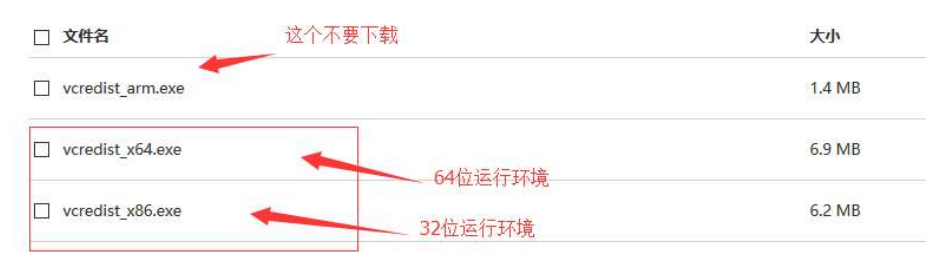

#### Microsoft .Net 4.0 环境:

https://www.microsoft.com/zh-cn/download/confirmation.aspx?id=17718

2. 已安装有 OBS(Open Broadcaster Software)推流工具。建议使

用 OBS Studio 版本,功能更佳全面。如果在 OBS 官网无法直接 下载,可到小葫芦官方网站下载:

http://www.xiaohulu.com/guanjia/obs/

- 在小葫芦官方网站或是小葫芦主播交流 QQ 群下载【小葫芦弹 幕助手】安装包进行安装。
- 四、 启动软件:
  - 1. 双击打开桌面的【小葫芦弹幕助手】或执行【DanmuPro.exe】;

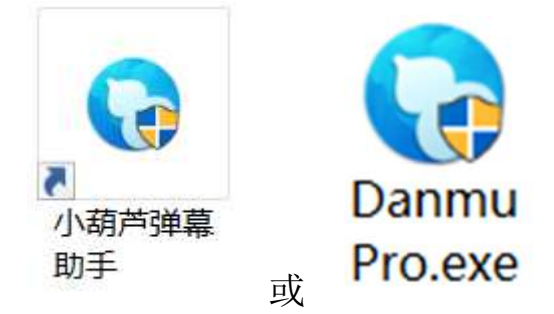

 首次启动会检测本机 OBS 的位置,以便自动安装相关插件,请 耐心等待。如未自动完成定位,请【手动选择】定位到安装目 录。

| 🕞 小葫芦弹幕助手 - 定位OBS - 等待自动安装插件                | 9    |       | × |
|---------------------------------------------|------|-------|---|
| 点击确定自动安装<br><sup>要素完毕</sup><br>確定           | 对应插件 | ÷ :   |   |
| OBS(32位)                                    |      |       |   |
| C:\Program Files (x86)\OBS                  | 手动选择 | 打开文件夹 |   |
| OBS(64位)                                    |      |       |   |
| C:\Program Files\OBS                        | 手动选择 | 打开文件夹 |   |
| OBS Studio(32位)                             |      |       |   |
| C:\Program Files (x86)\obs-studio\bin\32bit | 手动选择 | 打开文件夹 |   |
| OBS Studio(64位)                             |      |       |   |
| C:\Program Files (x86)\obs-studio\bin\64bit | 手动选择 | 打开文件夹 |   |
| 重新扫描 自动搜索结果不满意?试试重新扫描                       |      |       |   |

选择所在的直播平台,输入你的【房间号】,并点击【确定】
 进入弹幕助手。

| ▶ 场景平台选择                                                   |                                                          |                                                  |                                                                |          | ×                                                          |
|------------------------------------------------------------|----------------------------------------------------------|--------------------------------------------------|----------------------------------------------------------------|----------|------------------------------------------------------------|
| 场景1 × +<br>选择平台<br>● ● ● ● ○ ○ ○ ○ ○ ○ ○ ○ ○ ○ ○ ○ ○ ○ ○ ○ | <ul> <li>○ ○ ○ ○ ○ ○ ○ ○ ○ ○ ○ ○ ○ ○ ○ ○ ○ ○ ○</li></ul> | <ul> <li>○ 錢」定株直通</li> <li>○ 截 УУ сом</li> </ul> | <ul> <li>Lilibili link</li> <li>火始直格<br/>Huomaa.com</li> </ul> | О 🛃 момо | <ul> <li>○ 2000000000000000000000000000000000000</li></ul> |
|                                                            |                                                          |                                                  |                                                                |          | 确定                                                         |

4. 在【场景平台选择】中,可设置多个场景。场景可为同一平台

直播间的不同场景配置,也可为不同直播间或不同平台的分别 场景配置。

| 😼 场景平台                                                                                   | 选择                                    |                                     |                                                |                                                                |          | ×                          |
|------------------------------------------------------------------------------------------|---------------------------------------|-------------------------------------|------------------------------------------------|----------------------------------------------------------------|----------|----------------------------|
| 场景1 ×<br>选择平台<br>のでのの<br>のでのの<br>のでの<br>のでの<br>での<br>この<br>のの<br>の<br>のの<br>の<br>のの<br>の | 场景2<br>(金) ④<br>(回期 )<br>直播 )<br>(666 | × +<br>PANDA.TV<br>で、<br>文字写画画<br>で | <ul> <li>○ 錢元班直播</li> <li>○ 窗УУ сом</li> </ul> | <ul> <li>bilibili link</li> <li>火拗直橋<br/>Huomao.com</li> </ul> | О 🖓 момо | ○<br>②<br>②<br>章<br>留<br>で |
|                                                                                          |                                       |                                     |                                                |                                                                |          | 确定                         |

- 五、房间设置:
  - 点击【连接】可开启列表显示弹幕,若需要启动助手直接连接直播间弹幕,请勾选"√"【打开弹幕助手自动连接】。

| 🐌 小葫芦弹幕助手     | 遊客zbvsil 小菊芦账号登录 ≡ ─ ×                                                                |   |
|---------------|---------------------------------------------------------------------------------------|---|
| <b>合</b> 房间设置 | Hi 小葫芦助您直播                                                                            |   |
| 三  桌面模式       | 直播问       场暴1     ジジロ 2010344       道接<     普参       更換房間                             |   |
| 69 OBS模式      | 服务器 自动 🗸 📵新                                                                           |   |
| <b>W</b> 全屏模式 | <ul> <li>□ 打开弹幕助手自动连接</li> <li>■ 平台账号登录</li> </ul>                                    |   |
| ♀ 朗读&发言       |                                                                                       |   |
| ☐ 模板市场        | 房管ID:未获得 <ul> <li>· 请尽量使用主播或房官炊号登录,注意保护账户安全</li> <li>· 内置开源浏览器,可根据用户需要自行替换</li> </ul> |   |
| <b>泡</b> 名单设置 | 〕通知栏<br>欢迎使用小葫芦弹幕助手5.0                                                                |   |
|               | 版本号:0.9.10_beta                                                                       | ¢ |

点击【暂停】【继续】可控制弹幕连接的暂停和继续;点击
 【重连】会让弹幕助手重新连接直播间;如需更换平台或房间号,请点击【更换房间】返回场景平台进行选择。

| 直播间  |         |         |    |    |      |  |  |
|------|---------|---------|----|----|------|--|--|
| 场景1  |         | 2010344 | 重進 | 暫停 | 更换房间 |  |  |
| 服务器  | 自动      | Ť       | 刷新 | ). |      |  |  |
| ☑ 打开 | 単幕助手自动连 | 接       |    |    |      |  |  |

- 服务器默认使用"自动"状态,点击【刷新】可查看是否有 更多的服务器选择。
- 在【平台账号登陆】中,可以配置房管 ID 以便在弹幕助手 中直接发送弹幕到直播间或者弹幕答谢用户的礼物。
- 【通知栏】中会显示弹幕助手更新和小葫芦其他产品的最新 相关内容。
- 选择注册和登陆小葫芦账号能获得更佳产品体验以及更多的服务。

| 퉛 小葫芦弹幕助手     |            | 游客zbvsi1 小葫芦账号登录 = — ×    |
|---------------|------------|---------------------------|
| <b>合</b> 房间设置 | Hi 小葫芦助您直播 |                           |
| 回 桌面模式        | 直播问        |                           |
|               | (未登陆)      |                           |
| 小葫芦弹幕助手       |            | Aladdin $\equiv$ $ 	imes$ |
| 合 房间设置        | Hi 小葫芦助您直播 | /                         |
| 回 桌面模式        | 直播间        |                           |
|               | (已登陆)      |                           |

- 六、 桌面模式:
  - 1. 桌面模式,是在桌面显示列表弹幕,方便主播查看弹幕。
  - 列表总览,会显示该模式下的列表数量和状态,并对各列表进 行管理。
    - 2.1 使用【启用】开关控制相应列表是否激活显示。

| 列表总览 | 列表1 X | 列表2 × | *   |                     |        |
|------|-------|-------|-----|---------------------|--------|
| 列表 2 | 启用 2  | 自启动 2 |     |                     |        |
| 列表名称 | 启用    |       | 自启动 | 添加时间                | 配置操作   |
| 列表1  |       | C     |     | 2017-12-06 15:00:12 | 导入导出删除 |
| 列表2  |       | 0     |     | 2017-12-06 15:26:12 | 导入员出删除 |

2.2 使用【自启动】开关控制相应列表是否随弹幕助手的启动 激活。

2.3 在【配置操作】中可将相应列表的配置"导入"、"导出"或"删除"。

3. 外观设置,可控制本列表显示方式、大小、背景、边框。

| <b>合</b> 房间设置   | 普通模式,可设置多个列表                                                                                         |                                        |      |
|-----------------|----------------------------------------------------------------------------------------------------|----------------------------------------|------|
| ■ 桌面模式          | 列表总览 列表1 × 列表2 × +                                                                                   |                                        |      |
| <b>63</b> 085模式 | <ul> <li>最示</li> <li>✓ 窗口置顶 盒 航际穿透 清空列表</li> </ul>                                                   | <ul> <li>✓ 边框</li> <li>边框颜色</li> </ul> | 颜色选择 |
| 23 全屏模式         | <ul> <li>· 弹幕驻留模式</li> <li>· 弹幕消失模式</li> <li>· 弹幕消失模式</li> <li>· 弹幕消失模式</li> <li>· 弹幕消失模式</li> </ul> | 厚度 <b>●</b>                            | 1    |
| ♀ 朗读&发言         | 大小                                                                                                   |                                        |      |
| ☐ 模板市场          | 高度 — 310<br>宽度 — 330                                                                                 |                                        |      |
| <b>心</b> 名单设置   | 左 1368 上 476<br>✓ 背景                                                                                 |                                        |      |
|                 | 背暴颜色                                                                                                 |                                        |      |

3.1 【显示】控制窗口是否制定,鼠标是否可穿透列表界面,弹幕在列表是否驻留,弹幕消失模式下的消失时间;

- 3.2 【大小】可设定行数和宽度;
- 3.3 【背景】可设定背景颜色、透明度;
- 3.4 【边框】 可设定边框颜色、边框厚度,以及是否圆角。
- 功能设置,对信息栏、弹幕信息、礼物信息、进入信息、通知 信息进行项目、样式、颜色配置。

| □ 房间信息 - |         |      | ×  |
|----------|---------|------|----|
| 字体样式     |         |      |    |
| 字体颜色     | (信息栏)(弹 | 幕)(礼 | 物) |
| ✓ 热度     | 进入房间    | 通    | 知  |
|          |         |      |    |

4.1 信息栏,包括:【房间信息】直播间的热度、在线人数、关 注数、房间体重、现场贵族人数;【OBS 信息】OBS 推流的丢帧 数、显示帧数 FPS、直播码率;【PC 信息】本机的 CPU 占用和 内存占用情况;【小葫芦信息】启动助手的直播时长、当前的 时间、累计弹幕数量、累计弹幕发言人数、累计付费礼物的价 值估算;以及上述各项目的字体样式和颜色。

|                                                                                     | · WIXE // MIXE                                                                            |                   |                                                                 |                   |
|-------------------------------------------------------------------------------------|-------------------------------------------------------------------------------------------|-------------------|-----------------------------------------------------------------|-------------------|
| 信息芒 ×)(                                                                             | <u>弾幕 ×)(礼物 ×)(</u>                                                                       | 进入房间 ×)(通         |                                                                 |                   |
| 字体样式                                                                                |                                                                                           | 样式设置              | 字体样式                                                            | 样式设置              |
| 字体颜色                                                                                |                                                                                           | 颜色选择              | 字体颜色                                                            | ■ 颜色选择            |
|                                                                                     | 1                                                                                         |                   | 预警颜色                                                            | 颜色洗塔              |
| ✓ 热度                                                                                | ✓ 在线 ✓ 头                                                                                  | 注                 |                                                                 | 1000 0000000      |
| <ul> <li>✓ 熱度</li> <li>○ 体重</li> </ul>                                              | <ul> <li>✓ 在线</li> <li>✓ J</li> <li>✓ J</li> <li>✓ J</li> <li>✓ J</li> <li>✓ J</li> </ul> | 注                 | CPU占用百分比                                                        | 内存占用百分比           |
| <ul> <li>✓ 热度</li> <li>体重</li> </ul>                                                | <ul> <li>✓ 在线</li> <li>✓ 列</li> <li>✓ 现场贵族</li> </ul>                                     | 注                 | <ul> <li>□ CPU占用百分比</li> <li>☑ 小葫芦信息</li> </ul>                 | 内存占用百分比           |
| <ul> <li>✓ 热度</li> <li>▲ 体重</li> <li>OBS信息</li> </ul>                               | <ul> <li>✓ 在线</li> <li>✓ 身</li> <li>□ 现场贵族</li> </ul>                                     | 注                 | <ul> <li>□ CPU占用百分比</li> <li>☑ 小葫芦信息</li> <li>□ 字体样式</li> </ul> | 内存占用百分比           |
| <ul> <li>✓ 熱度</li> <li>▲ 本重</li> <li>OBS信息</li> <li>字体样式</li> </ul>                 | <ul> <li>✓ 在线</li> <li>✓ 身</li> <li>□ 现场贵族</li> </ul>                                     | 祥式设置              | □ CPU占用百分比 ☑ 小葫芦信息 字体样式 字体颜色                                    | □ 内存占用百分比 样式设置    |
| <ul> <li>✓ 熱度</li> <li>▲ 体重</li> <li>〇 のBS信息</li> <li>字体样式</li> <li>字体颜色</li> </ul> | <ul> <li>✓ 在线</li> <li>✓ 列場</li> <li>○ 現场</li> <li>□ 現场</li> <li>○ 環路</li> </ul>          | 注<br>样式设置<br>颜色选择 | □ CPU占用百分比 ✓ 小葫芦信息 字体样式 字体颜色                                    | 内存占用百分比 样式设置 颜色选择 |

4.2 弹幕,包括:【观众弹幕】的用户名称、弹幕内容、发言人等级、发言人头衔、发言时间、个性用语、显示格式编辑;【主

播弹幕】的用户名称、弹幕内容、发言时间、个性用语、显示 格式编辑;【超管弹幕】的用户名称、弹幕内容、发言时间、 个性用语、显示格式编辑;【房管弹幕】的用户名称、弹幕内 容、发言时间、个性用语、显示格式编辑;以及上述各项目的 字体样式和颜色;【过滤条件】的仅显示自定义的 VIP 弹幕、仅 显示大于设置长度的弹幕、仅显示所设置内容开头的弹幕、观 众角色过滤、可显示弹幕发言人的最低等级、弹幕屏蔽词。

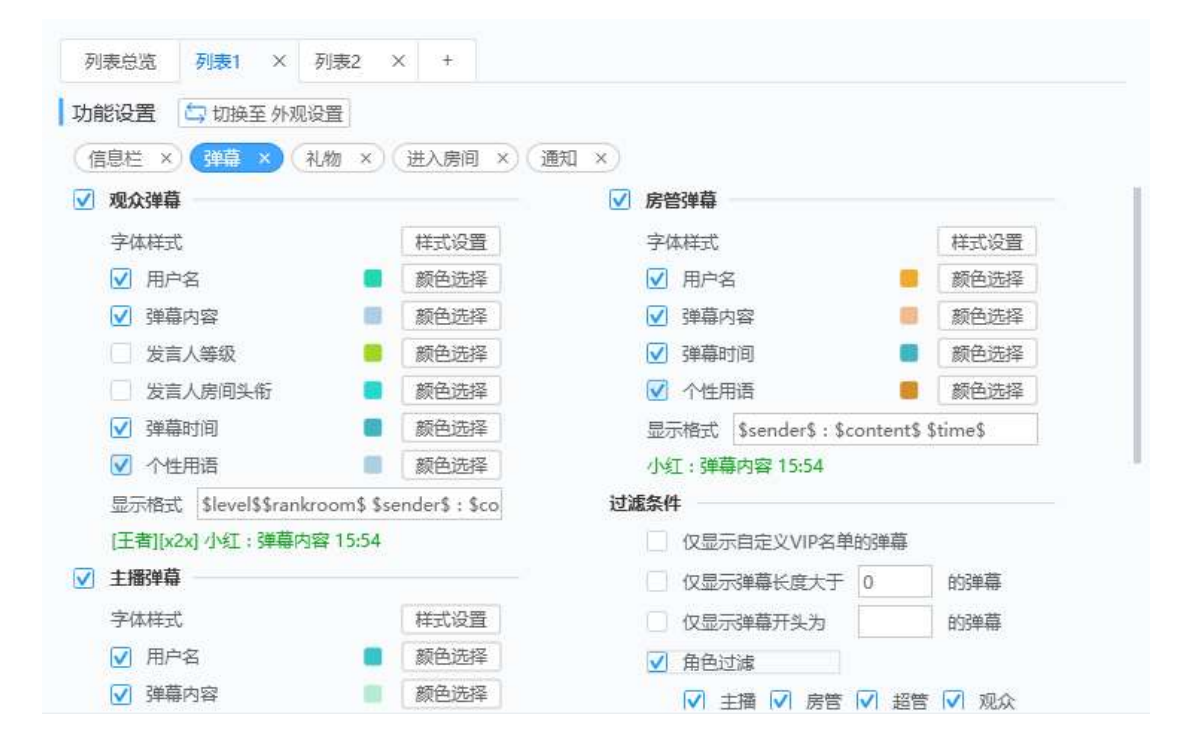

| 的能设置 🔄 切换至外观设置                |             |                |        |
|-------------------------------|-------------|----------------|--------|
| 信息栏 × 弹幕 × 礼物 ×               | (进入房间 ×) 通知 | x              |        |
| ✓ 主播弹幕                        |             | 仅显示弹幕长度大于 0    | 的弹幕    |
| 字体样式                          | 样式设置        | 仅显示弹幕开头为       | 的弹幕    |
| ☑ 用户名                         | 颜色选择        | ☑ 角色过滤         |        |
| ☑ 弹幕内容                        | 颜色选择        | ☑ 主播 ☑ 房管 ☑ 超管 | き 🔽 观众 |
| ☑ 弹幕时间                        | 颜色选择        | ✓ 最低平台等级设置     |        |
| ✓ 个性用语                        | 颜色选择        | LV5 ···        |        |
| 显示格式 \$sender\$ : \$content\$ | \$time\$    |                |        |
| 小红:弹幕内容 15:54                 |             | ☑ 过滤用敞问 号/     |        |
| 超管弹幕                          |             |                |        |
| 字体样式                          | 样式设置        |                |        |
| ☑ 用户名                         | 颜色选择        |                |        |
| ☑ 弹幕内容                        | 颜色选择        |                |        |
| ☑ 弹幕时间                        | 颜色选择        |                |        |
| ✓ 个性用语                        | 颜色选择        |                |        |

4.3 礼物,包括:【免费礼物】的礼物名称、礼物数量、礼物连击数、送礼人名称、送礼人等级、礼物送出时间、个性用语、显示格式编辑;【付费礼物】的礼物名称、礼物数量、礼物连击数、送礼人名称、送礼人等级、礼物送出时间、个性用语、显示格式编辑;以及上述各项目的字体样式和颜色;【过滤条件】的仅显示自定义的 VIP 礼物、仅显示免费礼物、仅显示付费礼物及显示的最低价值、送礼角色过滤、可显示弹幕发言人的最低等级。

| <u></u>                     | (进入房间 ×) (通  | <del>知 ×</del> )  |
|-----------------------------|--------------|-------------------|
| 费礼物                         |              | 过滤条件              |
| 字体样式                        | 样式设置         | 仅显示自定义VIP名单送的礼物   |
| ☑ 礼物名称                      | 颜色选择         | ☑ 显示免费礼物          |
| ☑ 礼物数量                      | 颜色选择         | 显示付费礼物,礼物价值大于 1 元 |
| ✓ 礼物连击Combo                 | 颜色选择         | 的礼物               |
| ☑ 送礼用户名称                    | 颜色选择         |                   |
| 送礼用户等级                      | 颜色选择         |                   |
| ☑ 送礼时间                      | 颜色选择         | ✓」最低平台等级设置        |
| ☑ 个性用语                      | 颜色选择         | 无限制               |
| 显示格式 \$level\$ \$sender\$赠送 | 了\$num\$个\$g |                   |
| [王者] 小红赠送了6个礼物名称 5          | 15:54        |                   |
| 费礼物                         |              |                   |
| 字体样式                        | 样式设置         |                   |
| ✓ 礼物名称                      | 颜色洗择         |                   |

4.4 进入房间,包括:【进入房间】的用户名称、用户等级、用户头衔、进入时间、个性用语、显示格式编辑;【超管进入房间】的用户名称、进入时间、个性用语、显示格式编辑;以及上述各项目的字体样式和颜色;【过滤条件】的仅显示自定义的 VIP 进入消息、进入消息的角色过滤、进入消息的最低等级设置。

| 入房间                      |                  | 超管进入房间              |                       |
|--------------------------|------------------|---------------------|-----------------------|
| 字体样式                     | 样式设置             | 字体样式                | 样式设置                  |
| ☑ 用户名                    | 颜色选择             | ☑ 用户名               | 颜色选择                  |
| □ 用户等级                   | 颜色选择             | ☑ 进入房间时间            | ■ 颜色选择                |
| □ 用户房间头衔                 | 颜色选择             | ✓ 个性用语              | ■ 颜色选择                |
| ☑ 进入房间时间                 | ■ 颜色选择           | 显示格式 \$level\$\$ran | kroom\$ \$sender\$进入房 |
| ☑ 个性用语                   | 颜色选择             | [王者][x2x] 小红进入房间    | 间 15:54               |
| 显示格式 \$level\$\$rankroom | \$ \$sender\$进入直 | 过滤条件                |                       |
| [王者][x2x] 小红进入直播间 15:    | 54               | 仅显示自定义VIP名          | 单进入房间的消息              |
|                          |                  | 角色过速                |                       |

**4.5** 通知, 弹幕助手运行过程中的系统通知, 包括【显示内容】 的字体样式和颜色。

| <b>显示内容</b><br>字体样式 | 样式设置 |  |  |  |
|---------------------|------|--|--|--|
| ☑ 通知信息              | 颜色选择 |  |  |  |
| ☑ 错误信息              | 颜色选择 |  |  |  |
| ☑ 警告信息              | 颜色选择 |  |  |  |
|                     |      |  |  |  |
|                     |      |  |  |  |
|                     |      |  |  |  |

5. 列表吸附,多列表之间可以互相吸附,方便一并移动。

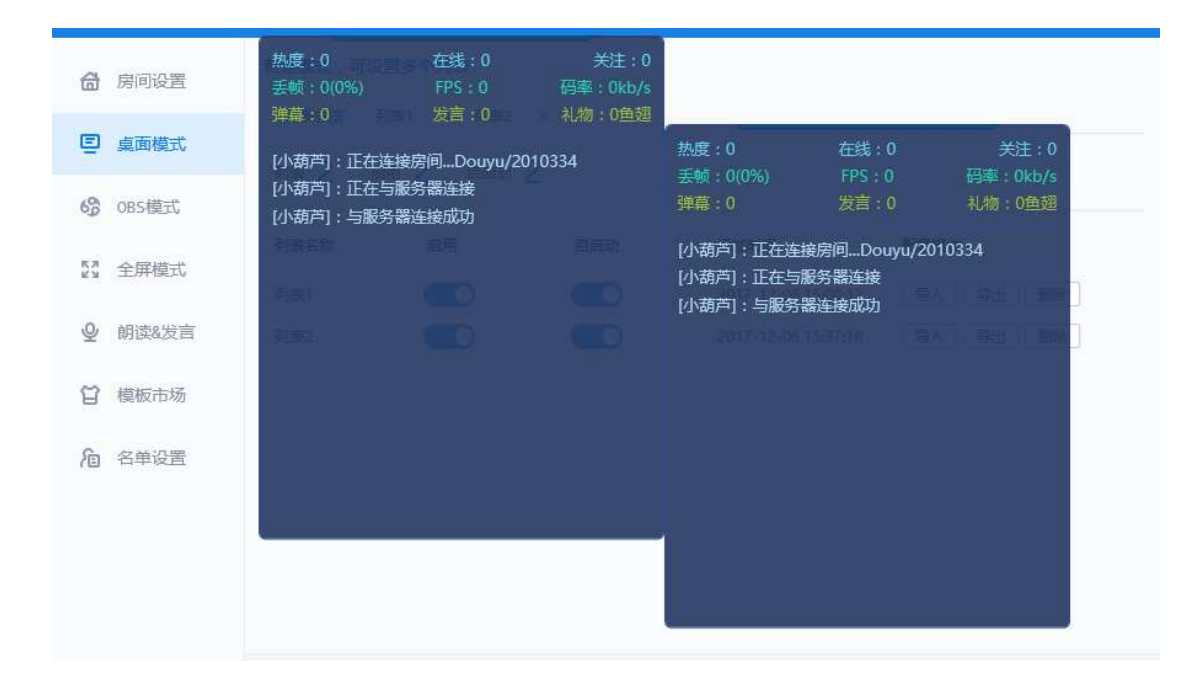

七、OBS 模式:

1. OBS 模式,通过 OBS 将弹幕效果显示到直播间,丰富直播内容。

需在 OBS 场景来源中添加"小葫芦弹幕显示源"配合使用。

- 2. 列表总览,请参见章节六中"2.列表总览"的内容说明。
- **外观设置**,可控制本列表的弹幕模板更换、动态效果、大小、 背景、边框、单元条背景、单元条边框、分割线。
   3.1【当前模板】可自定义 OBS 弹幕的显示样式,或者更换使用 小葫芦【模板市场】中提供的弹幕模板。

3.2 【动画效果】可下拉选择 OBS 弹幕的显示动画,例如"果 冻""摇摆"等鬼畜效果,点击【预览】体验动画效果。

3.3 【大小位置】可设定行数、宽度、弹幕在直播屏幕上的位置;

3.4 【列表背景】可设定背景颜色、透明度;

3.5 【列表边框】可设定边框颜色、边厚度;

3.6 【单元条背景】可设定单元条背景颜色、透明度;

3.7 【单元条边框】可设定单元条边框颜色、边厚度以及是否圆角;

3.8 【分割线】是否显示分割线以及分割线颜色。

|               | 列表总览 列表1 × 列表2 | × 列表3 × + |         |        |
|---------------|----------------|-----------|---------|--------|
| 回 桌面模式        | 外观设置 🔄 切换至功能设置 |           |         |        |
| S OBS模式       | 当前模版 碎片手雷      | 更换模版      | 选择效果 闪烁 | • 预选   |
|               | 大小位置           |           | 单元条背景   |        |
| \$\$ 全屏模式     | 高度 🛁           | 350       | 背景颜色    | ■ 颜色选择 |
| 0 邮选&告言       | 宽度 ——          | 330       | 不透明度    | 90     |
| 2 DECC        | 左 120 上 120    | 位置选择      | 单元条边框   |        |
| □ 樟板市场        | 列表背景           |           | 边框颜色    | ■ 颜色选择 |
| 0             | 背景颜色           | ■ 颜色选择    | 厚度      | 1      |
| <b>向</b> 名单设置 | 不透明度           | 100       | ☑ 边框圆角  |        |
|               | 列表边框           |           | 分割线     |        |
|               | 边框颜色           | 颜色选择      | 边框颜色    | 颜色选择   |
|               | 厚度             | 1         |         |        |
|               | ☑ 边框圆角         |           |         |        |

4. 功能设置,请参见章节六中"4.功能设置"的内容说明。

5. 手动安装"小葫芦弹幕显示源":

5.1 OBS 经典版的安装方法,请将弹幕助手目录
\DanmuPro\Resource\Plugins\OBSC\Win32\中的所有文件复制
到 32 位 OBS 的 \plugins\下;请将弹幕助手目录
\DanmuPro\Resource\Plugins\OBSC \x64\中的所有文件复制到
64 位 OBS 的\plugins\下。

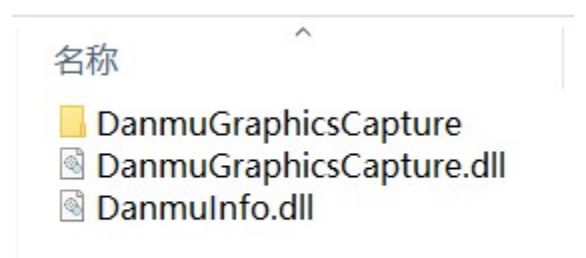

5.2 OBS Studio 32 位版的安装方法,请将弹幕助手目录 \DanmuPro\Resource\Plugins\OBSS\Win32\data\中的所有文件 复制到 32 位 OBS Studio 的\obs-studio\data\下;并将 \DanmuPro\Resource\Plugins\OBSS\Win32\Cef\_P\_40\中的所有

件 文 以 及 , \DanmuPro\Resource\Plugins\OBSS\Win32\obs-plugins\ 中的复 制 到 位 的 32 OBS Studio C:\Program Files (x86)\obs-studio\obs-plugins\64bit\ $\top$ .

3.3.4 OBS Studio 64 位版的安装方法,请将弹幕助手目录 \DanmuPro\Resource\Plugins\OBSS\x64\data\中的所有文件复 制到 64 位 OBS Studio 的\obs-studio\data\下;并将 \DanmuPro\Resource\Plugins\OBSS\x64\Cef\_P\_40\中的所有文 件,以及\DanmuPro\Resource\Plugins\OBSS\x64\obs-plugins\中 的复制到 64 位 OBS Studio 的 C:\Program Files (x86)\obs-studio\obs-plugins\64bit\下。

- 八、 全屏模式:
  - 全屏模式,实现在全屏游戏模式下,游戏画面上显示弹幕,支持 Directx9、11、12 游戏。需在 OBS 场景来源中添加"全屏弹幕源"配合使用。

| 场景            | 来源                          |
|---------------|-----------------------------|
| 场景            | ● → 小葫芦全屏弹幕源                |
|               |                             |
|               |                             |
|               |                             |
| $+ - $ $\sim$ | $ +- \diamond  \wedge \lor$ |

- 2. 列表总览,请参见章节六中"2.列表总览"的内容说明。
- **外观设置**,可控制弹幕的大小位置、字体样式、列表背景、显示配置。

3.1 【大小位置】可设定行数、宽度、弹幕在直播屏幕上的位置;

3.2 【列表字体】可设定字体样式;

3.3 【列表背景】可设定背景颜色、透明度;

3.4 【显示】可设定全屏弹幕在游戏画面内是否可见、在直播 画面是否可见、检测是否处于全屏状态并智能切换弹幕显示模 式以节省系统资源。

3.5 【支持游戏】可查看支持的游戏列表。

| <b>命</b> 房间设置 | 全屏游戏里看弹幕,性能最佳             | 支持游                                                         |
|---------------|---------------------------|-------------------------------------------------------------|
| € 桌面模式        | 列表总览 列表1 × +              |                                                             |
| -<br>0BS模式    | 外观设置 □ 切换至功能设置<br>大小位置    | 显示                                                          |
|               | 行数 30                     | <ul> <li>✓ 同时將弹幕显示在游戏画面</li> <li>✓ 同时將弹幕显示在ORS画面</li> </ul> |
| 24 全屏模式       | 左足 330<br>左 10 上 100 位置选择 | ✓ 智能会查游戏是否全屏,当非全屏时显示列表<br>港营                                |
| ♀ 朗读&发言       | 列表字体                      | <u>가루면</u>                                                  |
| 2 模板市场        | 字体样式 样式选择                 |                                                             |
| 1 名单设置        | 背景颜色                      |                                                             |
|               | 小姐明度                      |                                                             |
|               |                           |                                                             |
|               |                           |                                                             |

4. 功能设置,请参见章节六中"4.功能设置"的内容说明。

- **手动安装**"小葫芦全屏弹幕源"方法,参见章节七中"5.手动 安装小葫芦弹幕显示源"的内容说明。
- 九、 朗读和发言设置:
  - **弹幕朗读**,可设定朗读的内容范围、发音人、音量、语速、音 调、音频输出和输出设备、朗读缓存和间隔、朗读规则和格式、

|         | 2番苔40注   | 活苦(な)94       | 白油油芹          | 二十四十   | 満ちにつき |                |
|---------|----------|---------------|---------------|--------|-------|----------------|
| 」「直面模式」 | 5年前明1英   | 理母音剧          | 日初5半帝         | 于动理母   | 理量记录  |                |
|         | 功能设置     |               |               |        |       |                |
| OBS模式   | · 弾幕 × ( | 礼物 ×)(:       |               | -)     |       |                |
|         | 后动朗读     |               |               |        | 过滤条   | 件              |
| 全屏模式    | 发言人      | [普通话]小        | 巅_女生 💌        | 测试朗读   |       | 仅朗读自定义VIP名单的弹幕 |
|         | 音量       | -             |               | 50     |       | 角色过滤           |
| 朗读&发言   | 语速       | pe-           | -             | 50     |       | 最低平台等级设置       |
|         | 音调       | R.            | -             | 50     |       | 过滤屏蔽词          |
| 模板市场    | 音频輸出     | WaveOut       |               | -      |       |                |
|         | 輸出设备     | Device 0 (    | Speakers / He | adpt   |       |                |
| 名单设置    | 朗读缓存     | 30 条          | , 朗读间隔 6      | 秒      |       |                |
|         | 朗读规则     | 0 字           | 到 15 🗦        | 4,激活朗读 |       |                |
|         | 朗读格式     | \$user\$:\$da | ta\$          |        |       |                |
|         |          |               |               |        |       |                |

2. **弹幕答谢**,可设定【答谢礼物】或【欢迎进场】的发言规则、

随机后缀和过滤条件。

| 能反直    |                              |                   |
|--------|------------------------------|-------------------|
| 谢礼物 🛪  | (迎进场)                        |                   |
| 答谢礼物   |                              | 过滤条件              |
| 支持多行   | 换行即可。答谢时,随机发言。               | 仅答谢自定义VIP名单的赠送的礼物 |
| 发言文字   | 感谢\$sender\$赠送的\$num\$个\$g   | ift 角色过滤          |
|        | \$x\$combo\$\$random\$       | 最低平台等级设置          |
| 冷却时间   | 5 秒                          |                   |
| 随机后缀   |                              |                   |
| 随机后缀能  | 8够添加答谢的趣味性,同时解决平<br>那单幕的问题哦~ | 台禁                |
| () 常用/ | 城语 🔵 二次元                     |                   |
|        | 🗟 ( LOL                      |                   |
| ○ 古诗   |                              |                   |

3. 自动弹幕,可设定按时发送和按键发送弹幕。

| 弹幕朗读  | 弹幕答谢    | 自动弹幕 | 手动弹幕   | 弹幕记录    |      |        |       |      |      |
|-------|---------|------|--------|---------|------|--------|-------|------|------|
| 动弹幕   |         |      |        |         |      |        |       |      |      |
| 添加定时发 | · 添加快期  | 的发弹幕 | 使用弹幕答谢 | 扩下的随机后缀 |      | * 无需打开 | 浏览器,直 | 接发弹幕 | ,节省资 |
| 茅号    | 发言内容    |      |        | 时间/惊    | 快捷键  |        | 操作    |      |      |
| 1     | 感谢点播关注! |      |        | 18:00   | 间隔20 | 秒      | 停用    | 编辑   | 删除   |
| 2     | 感谢大佬支持  |      |        | Ctrl +  | F6   |        | 停用    | 编辑   | 删除   |
|       |         |      |        |         |      |        |       |      |      |
|       |         |      |        |         |      |        |       |      |      |
|       |         |      |        |         |      |        |       |      |      |

- 4. 手动弹幕,可输入自定义文字点击发送即可发送到自己的直播
  - 间,注意需要先在【房间设置】里登陆房管账号。

| 动通奈     |       |  |    |  |
|---------|-------|--|----|--|
| ·WJ]#4+ |       |  |    |  |
| 小葫芦感谢   | 大家的支持 |  |    |  |
|         |       |  |    |  |
|         |       |  | 发送 |  |
|         |       |  |    |  |

- 5. 弹幕记录, 会显示【手动弹幕】发送过的最近 100 条弹幕的内
  - 容、状态和发送时间。

| 的法理书。     | 日40百四,日4  | VI/X37+#> |      |      |        |                    |       |
|-----------|-----------|-----------|------|------|--------|--------------------|-------|
| 弹幕朗读      | 弹幕答谢      | 自动弹幕      | 手动弹幕 | 弹幕记录 |        |                    |       |
| 弹幕记录      |           |           |      |      |        |                    |       |
| (腔        |           |           |      |      |        | 记录保存               | 100 条 |
| 序号        | 发言内容      |           |      |      | 状态     | 时间                 |       |
| 1         | 小葫芦感谢大家   | 的支持       |      |      | 发送中    | 2017-12-06 18:44:  | 15    |
| 2         | 哈哈哈       |           |      |      | 发送中    | 2017-12-06 18:43:4 | 13    |
|           |           |           |      |      |        |                    |       |
|           |           |           |      |      |        |                    |       |
|           |           |           |      |      |        |                    |       |
|           |           |           |      |      |        |                    |       |
|           |           |           |      |      |        |                    |       |
|           |           |           |      |      |        |                    |       |
|           |           |           |      |      |        |                    |       |
| 当前 1 页    | #1 而      |           |      |      | 首応「上面」 | 下页                 | 页 跳转  |
| -185 T 24 | 1 22 1 28 |           |      |      |        |                    | N MAY |

**十、 模板市场使用:** 可下载各种好看的弹幕皮肤模板,点击图片 可进行详情预览。

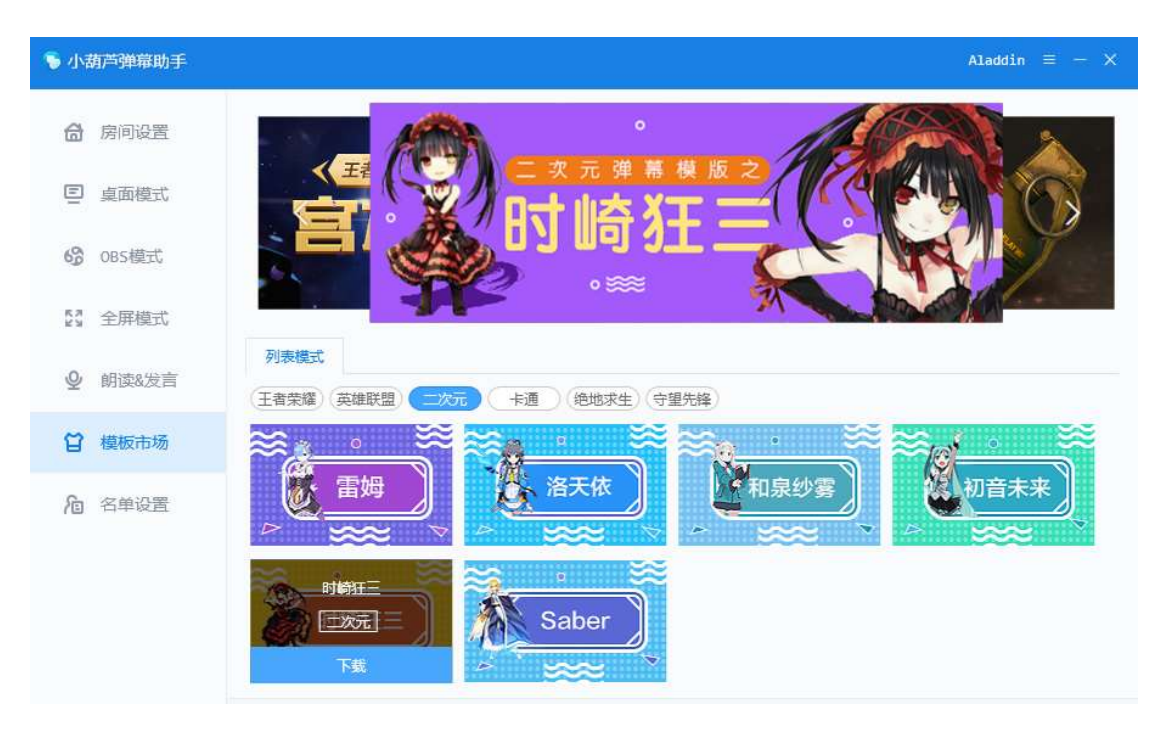

| • 小葫芦弹幕助手     |                              |                                            | Aladdin = -                         |
|---------------|------------------------------|--------------------------------------------|-------------------------------------|
| <b>合</b> 房间设置 | く 返回                         |                                            |                                     |
| □ 桌面模式        | 详情介绍                         | 下载模板                                       | P Materia                           |
| 6 OBS模式       | [二次元]                        |                                            | [现现:] 心化为识别:针直接打了呀                  |
| §3 全屏模式       | 大小 下载量<br>36KB 158           | <sub>类别</sub><br>列表模式/二次元                  | [现点]<br>归零距离有用的吗?什么情况下              |
| ♀ 朗读&发言       | 最近下载                         |                                            | 调?                                  |
| ☐ 模板市场        | tk10rw 下载此模板<br>ap1kmo 下载此模板 | 2017-12-05 18:30:57<br>2017-12-05 16:03:33 |                                     |
| <b>泡</b> 名单设置 | zbvsil 下载此模板<br>tkl0rw 下载此模板 | 2017-12-05 16:02:40<br>2017-12-05 16:00:54 | 120080175515,78日120017620<br>来<br>4 |
|               | djh7qb 下载此模板<br>795ixz 下载此模板 | 2017-12-05 15:31:20<br>2017-12-01 18:08:44 |                                     |
|               | ssgitb 下载此模板<br>ssgitb 下载此模板 | 2017-12-01 15:25:35<br>2017-12-01 15:18:45 |                                     |
|               | 795ixz 下载此模板                 | 2017-12-01 14:56:02                        |                                     |

**十一、 名单设置:** 可标记观众 ID 作为记录,并作为弹幕显示的 过滤条件使用。

| 🐐 小葫芦弹幕助手      |                    |                       |                    | Aladdin $\equiv$ - X |
|----------------|--------------------|-----------------------|--------------------|----------------------|
| 合 房间设置         | 标记土豪和黑粉            |                       |                    |                      |
| 回 桌面模式         | VIP名单 黑名单<br>VIP名单 |                       |                    |                      |
| <b>6</b> OBS模式 | 翻腔                 |                       |                    | *记录土豪和真粉             |
| 27 全屏模式        | 序号 昵称<br>1 jack    | 添加埋田<br>第一shuai的爱萝莉大叔 | 添加时间<br>2017-12-06 | 操作<br>编辑 删除          |
| ❷ 朗读&发言        |                    |                       |                    |                      |
| <b>台</b> 模板市场  |                    |                       |                    |                      |
| <b></b> 名单设置   |                    |                       |                    |                      |
|                |                    |                       |                    |                      |
|                |                    |                       |                    |                      |
|                | 当前1页,共1页           |                       | 首页上页               | 下页 尾页 页 跳转           |

| 标记土豪和 | 和黑粉   |          |            |          |
|-------|-------|----------|------------|----------|
| VIP名单 | 黑名单   |          |            |          |
| 黑名单   | 一腔    |          |            | *记录喷子和黑粉 |
| 序号    | 昵称    | 添加理由     | 添加时间       | 操作       |
|       | 另一个表弟 | 不说了      |            | 确定取消     |
| 1     | 表弟    | 天天不知道在搞啥 | 2017-12-06 | 编辑  删除   |
|       |       |          |            |          |
| 当前1页。 | 共1页   |          | 首页上页下      | 页尾页页跳转   |

### 十二、 菜单设置:

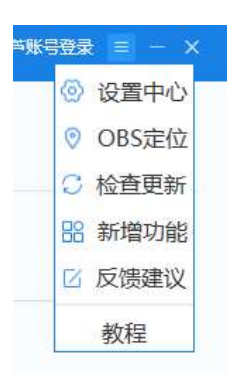

 设置中心:可设置日志保存、备份相关设置、预设快捷键、退 出按钮功能、任务栏图标和其他设置。

| 🔖 设置中心 |                                                  | ×                |
|--------|--------------------------------------------------|------------------|
| 日志     | 全部日                                              |                  |
| 备份     | 志                                                |                  |
| 快捷键    | 记录全部日志                                           |                  |
| 退出     | 保存位置 C:\Users\CHjl\AppData\Roar                  | 浏览 打开文件          |
| 任务栏图标  | 弹幕日                                              |                  |
| 其他     | 応<br>□ 记录弹幕日志<br>保存位置 C:\Users\CHil\AppData\Roar | 浏览 打开文件4         |
|        | 礼物日<br>志                                         | (A00) 3371 X (1) |
|        | 记录礼物日志                                           |                  |
|        | 保存位置 C:\Users\CHjl\AppData\Roar                  | 浏览 打开文件          |
|        |                                                  |                  |
|        |                                                  |                  |

2. OBS 定位: 自动扫描或手动定位 OBS 的安装目录。

| 🕞 小葫芦弹幕助手 - 定位OBS - 等待自动安装插件                 |                        | ×                 |
|----------------------------------------------|------------------------|-------------------|
| 点击确定自动安装<br>backHub_1.3.1741.@_neutral<br>取消 | 对应插件<br>_split.scale-1 | 100_Bwekyb3d8bbwe |
| 0BS(32位)                                     |                        |                   |
|                                              | 手动选择                   | 打开文件夹             |
| OBS(64位)                                     |                        |                   |
| C:\Program Files\OBS                         | 手动选择                   | 打开文件夹             |
| OBS Studio(32位)                              |                        |                   |
|                                              | 手动选择                   | 打开文件夹             |
| OBS Studio(64位)                              |                        |                   |
|                                              | 手动选择                   | 打开文件夹             |
| 重新扫描 自动搜索结果不满意? 试试重新扫描                       |                        |                   |

- 3. 检查更新: 手动检查弹幕助手是否需要版本更新。
- 4. 新增功能:可查看新版功能介绍。
- 5. 反馈建议:可提交用户反馈和建议。

| QQ :  | 请输入你的QQ号码 |
|-------|-----------|
| 昵称:   | 请输入你的昵称   |
| 反馈内容: | 请输入你的宝贵意见 |

6. 教程:小葫芦教程汇总,为用户提供疑问解答。

小葫芦

## 2017年12月